## Guide pratique pour les appels vidéo

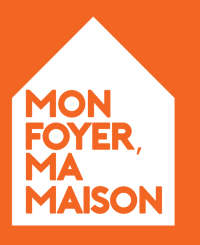

Le Bien Être des Résidents en Action

## Sommaire

Introduction3Appels vidéo FaceTime4Appels vidéo WhatsApp8

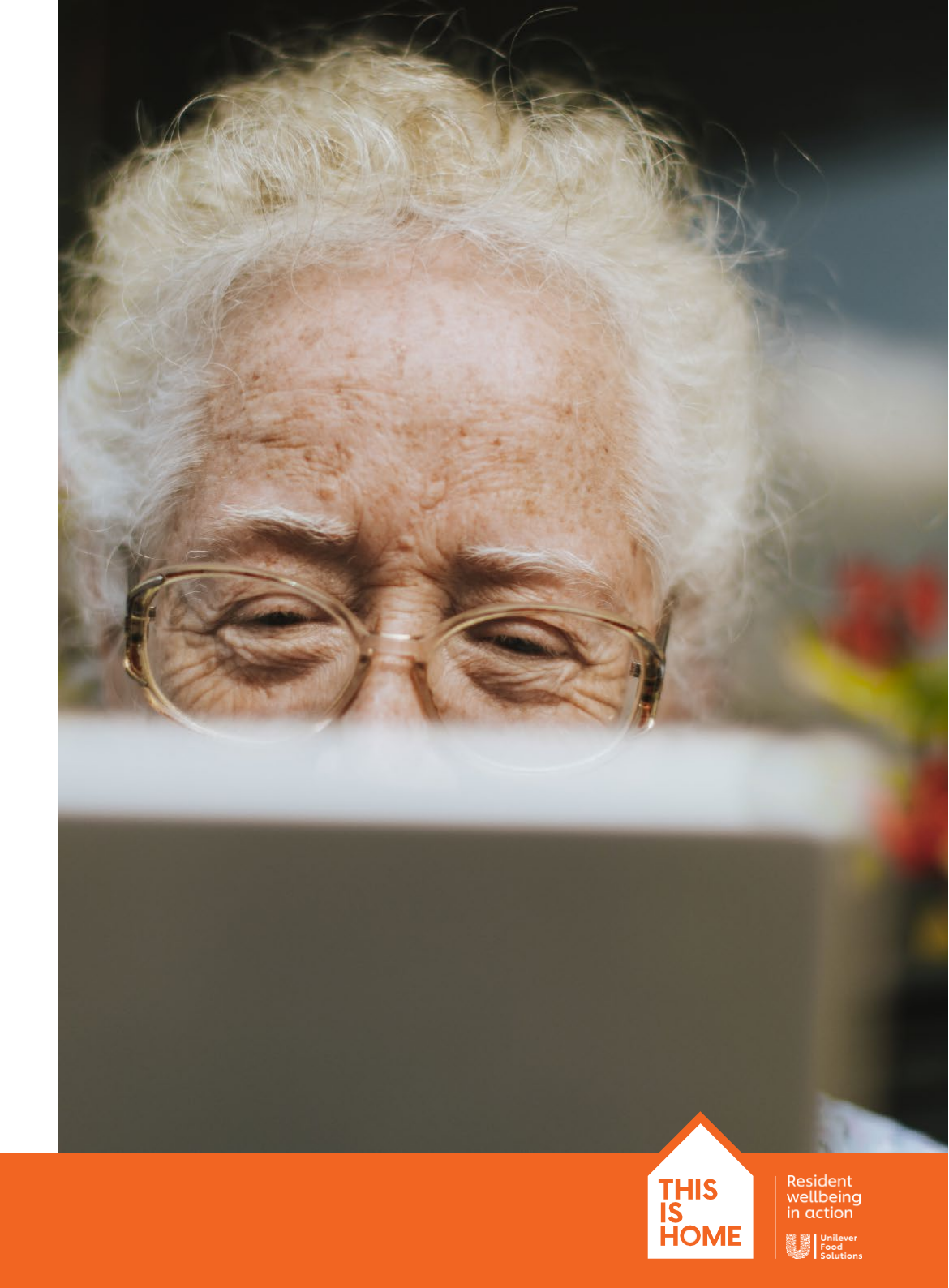

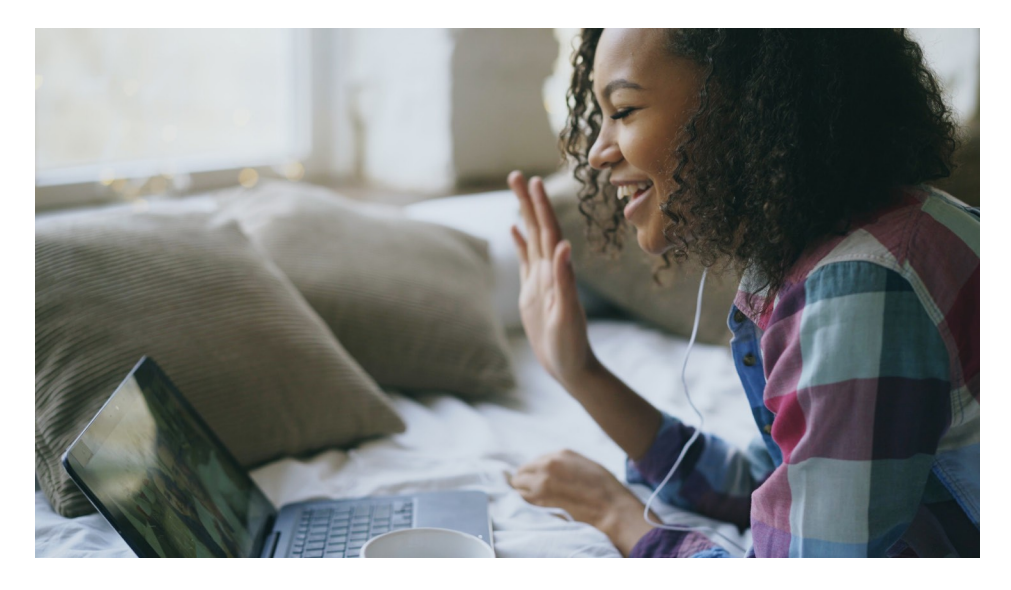

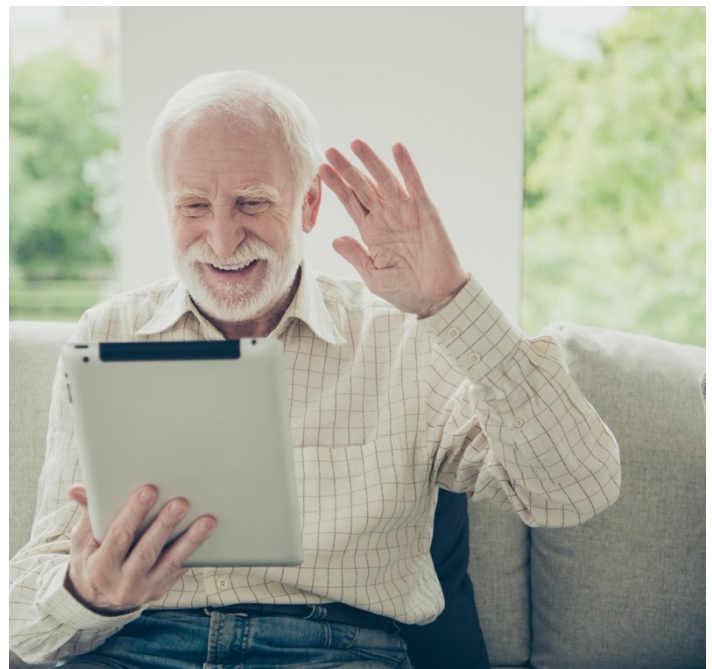

# Bienvenue

La distanciation physique ne doit pas empêcher les résidents de voir leur famille ou de lui parler. Les appels vidéo constituent le moyen idéal pour les résidents de rester en contact avec leurs proches et favorisent ainsi leur bien-être mental. Toutefois, cette technologie peut également être intimidante.

C'est pourquoi nous avons élaboré ce guide d'initiation aux appels vidéo, qui présente à votre personnel et à vos résidents les étapes à suivre, quel que soit l'appareil utilisé.

> THIS IS HOME

# FaceTime

Si vous avez un iPhone, un iPad ou un ordinateur Mac, vous pouvez appeler un proche par vidéo en utilisant FaceTime; l'application est préinstallée sur tous ces appareils. Cependant, elle ne fonctionne que sur les appareils Apple. Par conséquent, votre proche qui veut passer par FaceTime doit aussi se servir d'un iPhone, d'un iPad ou d'un Mac.

Si votre proche n'a pas d'appareil Apple, vous pouvez toujours l'appeler par vidéo. Il suffit pour ce faire d'utiliser une autre application. Vous pouvez suivre les directives fournies en page 8 pour WhatsApp, la deuxième application présentée dans ce guide.

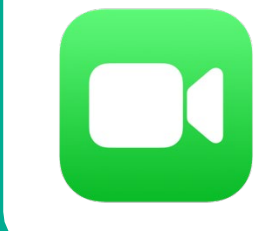

L'icône de l'application FaceTime ressemble à ceci.

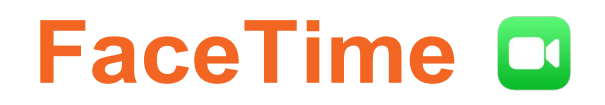

#### FaceTime

#### Étape 1 – Ouvrir l'application

Vous trouverez FaceTime dans la liste des applications installées par défaut.

Si vous utilisez FaceTime sur votre iPhone, l'application enregistrera automatiquement votre numéro de téléphone; tout sera donc déjà en place. Sélectionnez l'icône FaceTime pour l'ouvrir et passez à l'étape 2.

Si vous n'utilisez pas iPhone, mais un autre appareil Apple, vous devez vous connecter avec votre identifiant Apple la première fois que vous ouvrez l'application. Assurez-vous d'avoir cette information à portée de main.

Si vous êtes un soignant et que vous ne souhaitez pas utiliser votre numéro de téléphone personnel, vous pouvez vous connecter à FaceTime avec l'adresse courriel de votre établissement de soins.

| 5:36 pm Thu 26 Mar   | 중 76% █〕                                                                                                    |
|----------------------|----------------------------------------------------------------------------------------------------|
| Settings             | FaceTime                                                                                                    |
| iTunes & App Store   |                                                                                                    |
| 🚍 Wallet & Apple Pay | example@icloud.com                                                                                                    |
|                      |                                                                                                    |
| Passwords & Accounts | Sign In                                                                                                    |
| Contacts             | Sign in                                                                                                    |
| Calendar             | Create a new Apple ID                                                                                                    |
| Notes                | Your Apple ID information is used to enable Apple services when you sign in, including iCloud Backup, which<br>automatically backs up the data on your device in case you need to replace or restore it. Your device serial |
| Feminders            | number may be used to check drighbility for service offers.<br>See how your data is managed                                                                                                    |
| Voice Memos          |                                                                                                    |
| O Messages           |                                                                                                    |
| TaceTime             |                                                                                                    |
| 🟀 Maps               |                                                                                                    |
| Measure              |                                                                                                    |
| 💋 Safari             |                                                                                                    |
| News                 |                                                                                                    |
| Shortcuts            |                                                                                                    |
|                      |                                                                                                    |
| 🞵 Music              |                                                                                                    |
|                      |                                                                                                    |

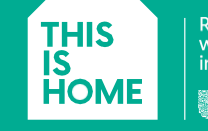

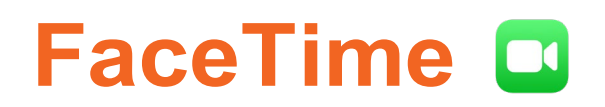

#### Étape 2 – Passer un appel

Maintenant que vous avez configuré FaceTime, vous pouvez commencer à faire des appels. Vous aurez besoin du numéro de téléphone ou de l'adresse courriel de la personne que vous souhaitez appeler.

1 Ouvrez votre application FaceTime et cliquez ou tapez sur le symbole + dans le coin supérieur droit de l'écran.

> Vous arriverez sur une page où vous pourrez entrer l'adresse courriel ou le numéro de cellulaire de la personne que vous souhaitez appeler.

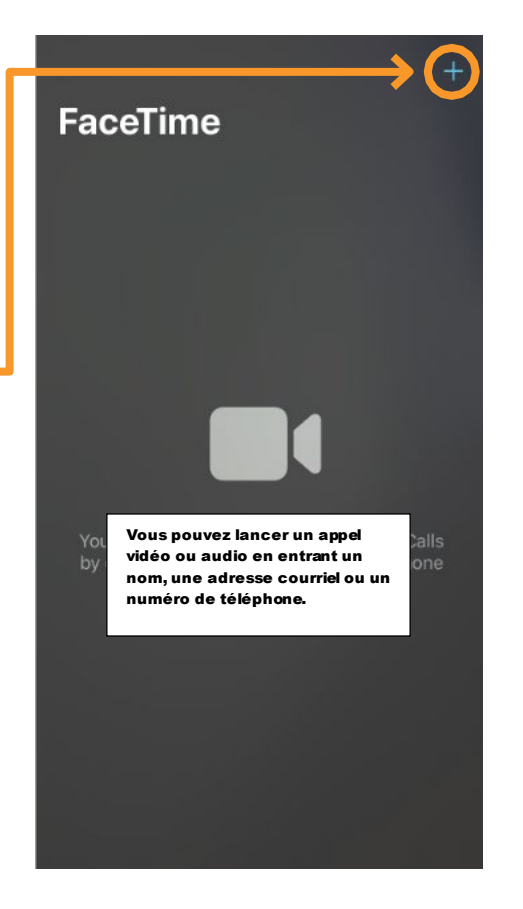

2 Lorsque les bonnes coordonnées s'affichent dans la barre de recherche et que vous êtes prêt pour l'appel, cliquez ou tapez sur le bouton de l'icône vidéo.

> Vous lancerez ainsi immédiatement l'appel à votre proche.

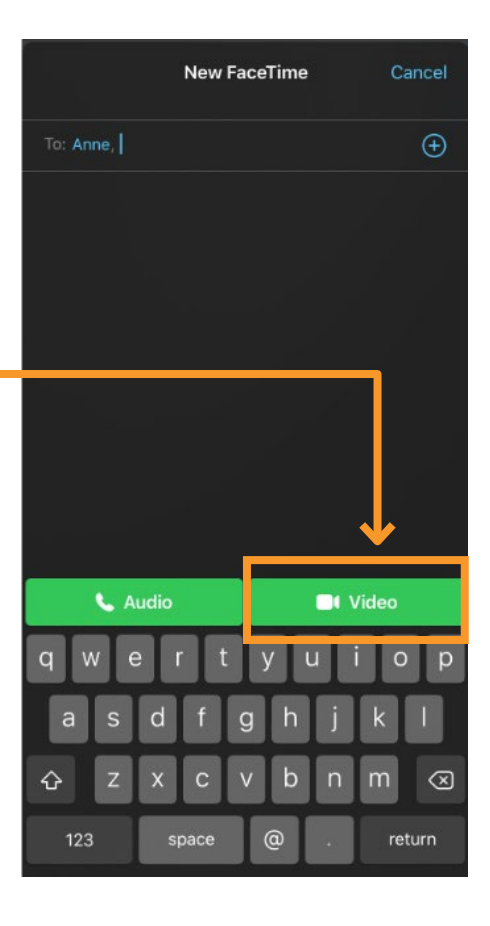

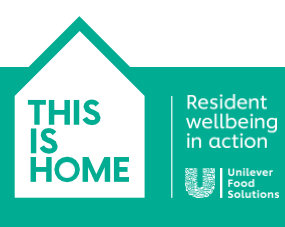

## FaceTime

### Étape 3 – Terminer un appel

Une fois votre appel terminé, il vous suffit de raccrocher en appuyant sur le bouton rouge du téléphone à l'écran.

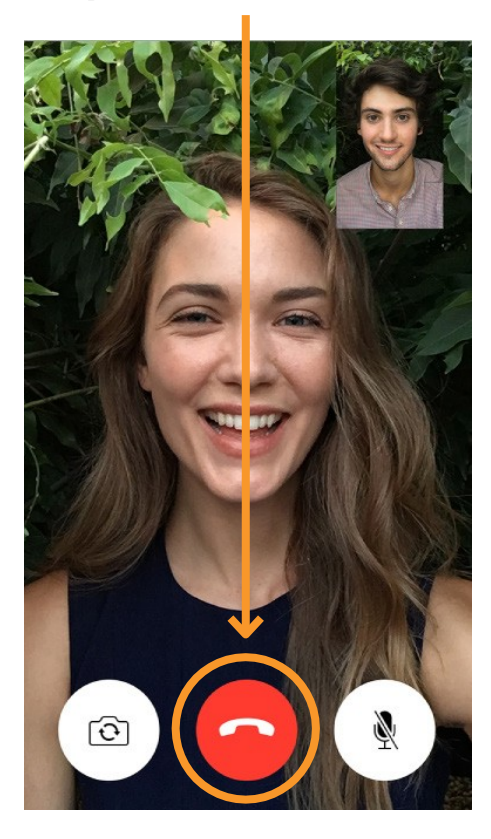

#### Etape 3 – Recevoir des appels

Si quelqu'un vous appelle, votre appareil sonnera et affichera l'écran suivant :

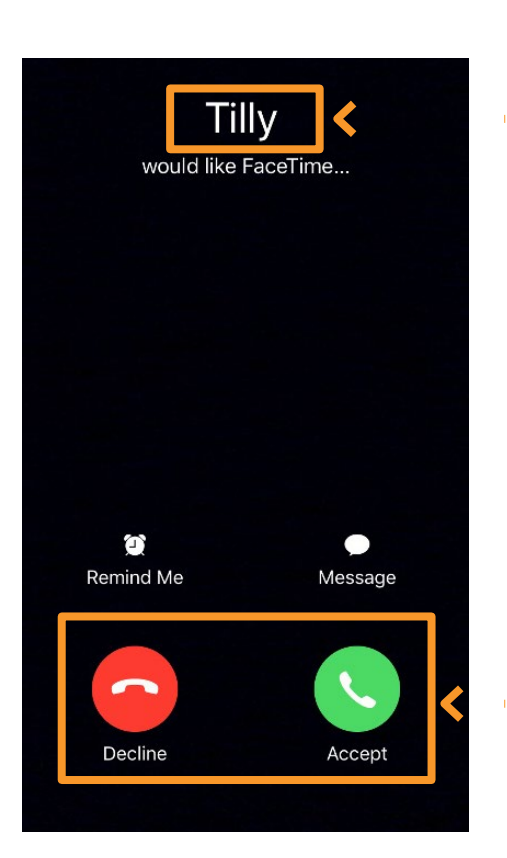

Le nom de la personne qui appelle apparaît ici.

Appuyez sur le bouton rouge pour refuser l'appel ou sur le bouton vert pour l'accepter et commencer à discuter.

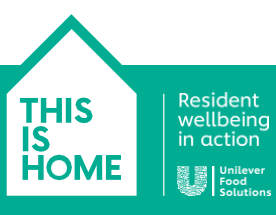

# WhatsApp

WhatsApp est une application que vous pouvez télécharger pour rester en contact avec vos proches. Elle vous permet d'utiliser une connexion Internet pour envoyer des messages et passer des appels vocaux ou vidéo à d'autres personnes qui l'ont également téléchargée. Pour appeler un proche par vidéo en utilisant WhatsApp, l'application doit être aussi instalée sur son appareil – et vous devrez ajouter son numéro de téléphone au carnet d'adresses de votre téléphone intelligent.

WhatsApp fonctionne sur n'importe quel appareil mobile Android ou Apple. L'application est également compatible avec les ordinateurs de bureau et portables Mac et Windows.

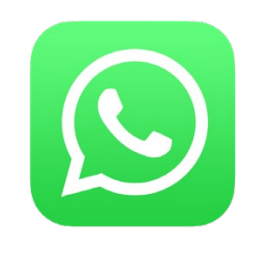

L'icône de l'application WhatsApp ressemble à ceci

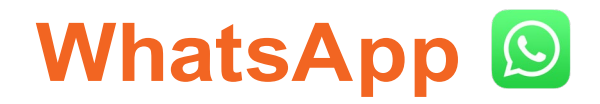

#### WhatsApp Étape 1 – Télécharger WhatsApp sur votre appareil mobile

Si ce n'est déjà fait, vous devez d'abord télécharger WhatsApp sur votre appareil. L'installation de WhatsApp est gratuite. Vous n'aurez donc pas besoin de saisir vos données de paiement.

Pour ce faire, ouvrez l'App Store d'Android ou d'Apple et tapez « WhatsApp » dans la barre de recherche. Cela devrait vous amener à une page similaire à l'exemple présenté. Vous pourrez alors cliquer sur Install, en vous assurant de cliquer sur Accept à l'invitation du système.

WhatsApp sera alors installé sur votre appareil mobile.

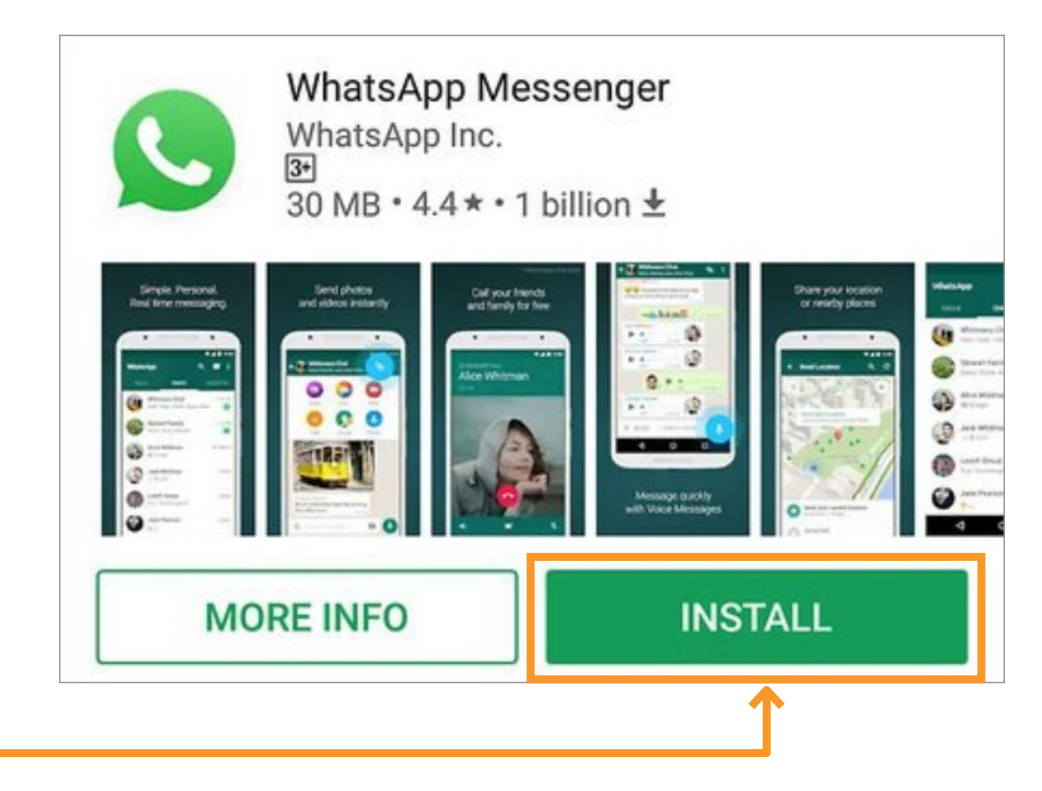

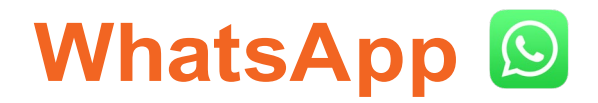

#### Étape 2 – Ouvrir et configurer votre compte WhatsApp

Maintenant que vous avez installé WhatsApp sur votre appareil, vous pouvez ouvrir l'application et commencer.

Lors de la première ouverture, WhatsApp vous demandera si vous souhaitez accéder à vos contacts. Vous devez cliquer sur OK, car cela permettra à l'application d'accéder aux contacts enregistrés sur votre appareil.

Pour poursuivre le processus de configuration, on vous demandera ensuite de cliquer sur Agree and Continue pour accepter les conditions d'utilisation de WhatsApp.

> Resident wellbeing in action

THIS IS

HOME

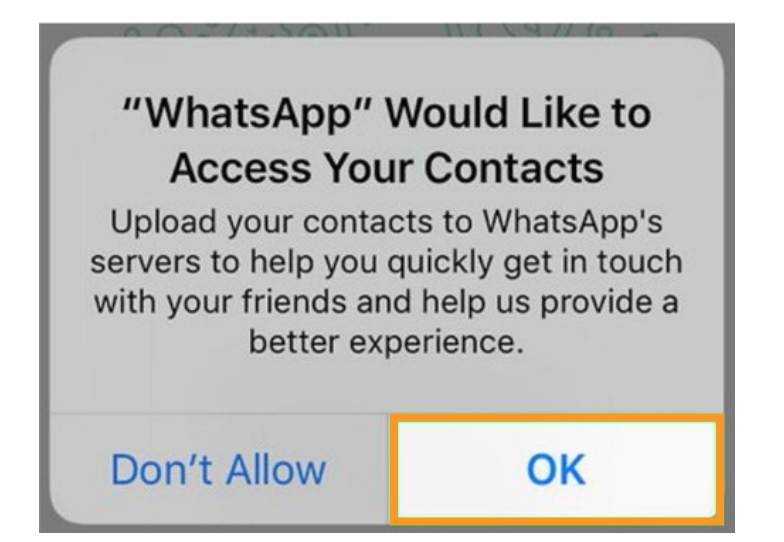

#### Welcome to WhatsApp

Tap "Agree & Continue" to accept the WhatsApp Terms of Service and Privacy Policy

Agree & Continue

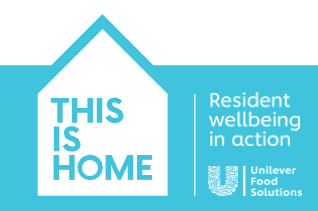

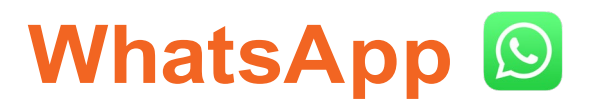

#### Étape 3 – Configurer l'application : Entrer votre votre numéro de téléphone

Après avoir accepté les conditions d'utilisation, vous devrez ajouter et vérifier votre numéro de téléphone mobile.

- 1 Entrez votre pays, par exemple le Canada, et votre numéro de téléphone mobile dans les champs prévus à cet effet.
- 2 Cliquez sur Next une fois toutes les informations correctement saisies. WhatsApp confirmera votre numéro de téléphone mobile en vous envoyant un code de confirmation par texto.

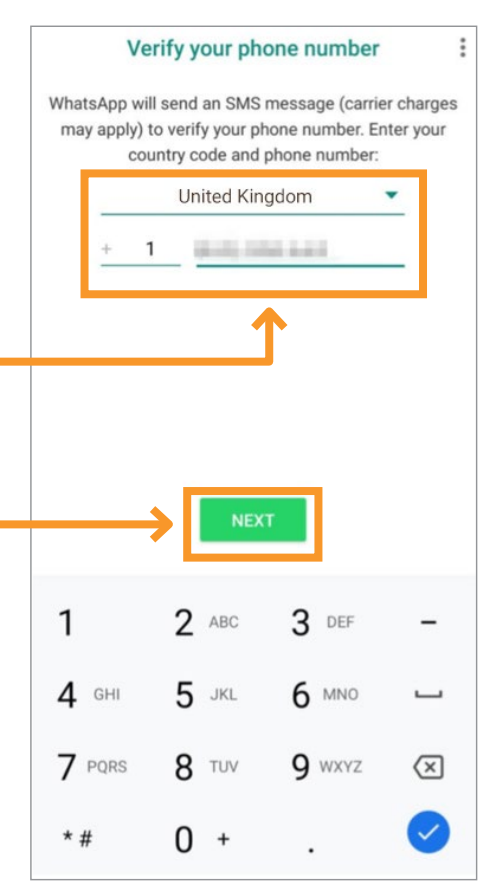

3 Appuyez sur l'icône et ouvrez vos messages texte.

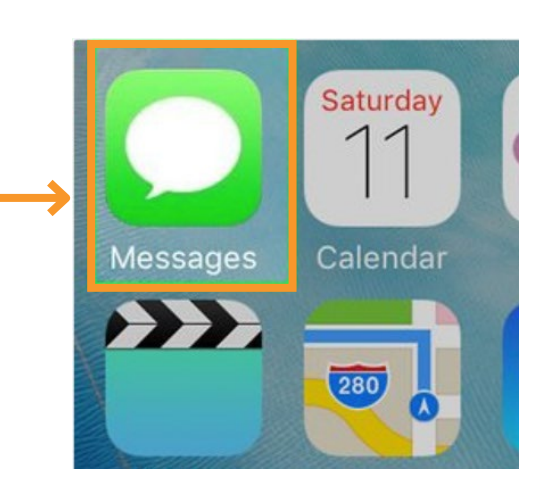

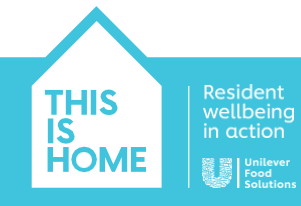

## WhatsApp **(**

Étape 4 – Configurer l'application : confirmer votre numéro de téléphone

4 Le message texte que vous recevrez de WhatsApp ressemblera à l'exemple présenté. Dans le corps du texte, vous trouverez un code à six chiffres.

Your WhatsApp code: 773-493

You can also tap on this link to verify your phone:

Don't share this code with others

5 Rouvrez maintenant WhatsApp et tapez le code à six chiffres que vous avez reçu.

Votre compte est maintenant confirmé. Vous pouvez entrer votre nom et votre photo (facultatif) pour compléter votre profil.

We have sent you an SMS with a code to the number above.

To complete your phone number verification, please enter the 6-digit activation code.

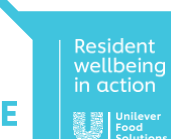

THIS IS

HOM

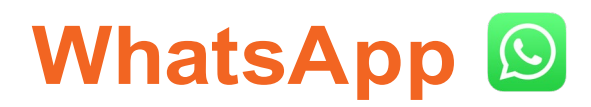

#### Étape 5 – Passer un appel vidéo

Maintenant que vous avez configuré WhatsApp, vous pouvez passer des appels vidéo à tous vos contacts.

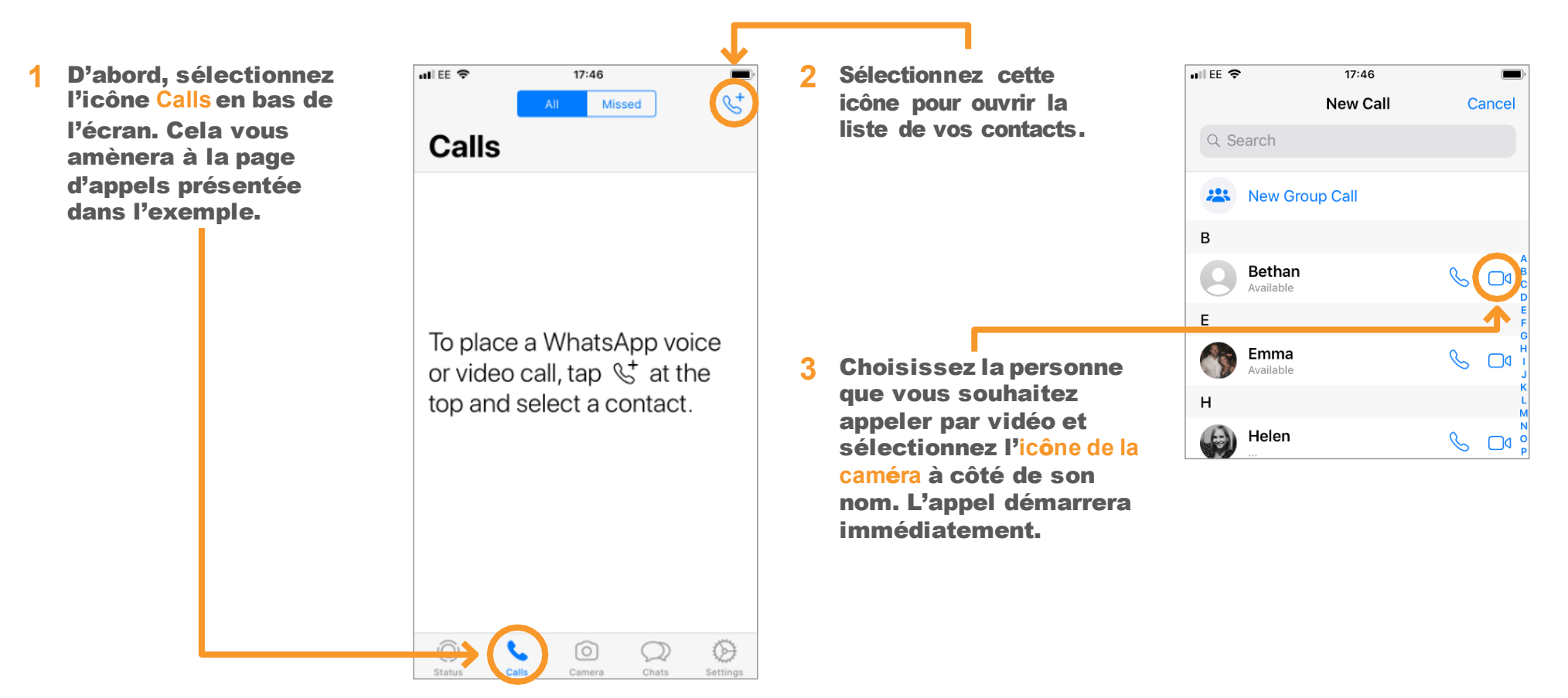

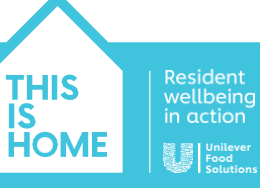

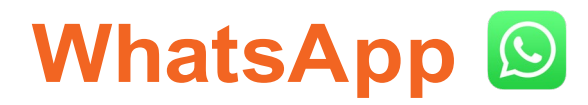

#### Étape 6 – Répondre à un appel vidéo

Si quelqu'un vous appelle, votre appareil sonnera et la notification suivante s'affichera à l'écran :

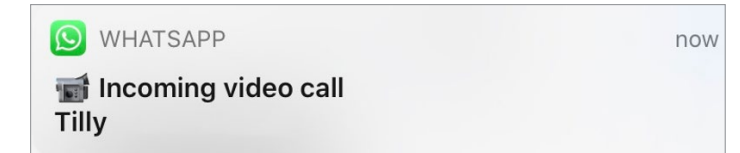

Si vous souhaitez accepter l'appel, appuyez sur la notification et l'appel s'ouvrira automatiquement.

Nous espérons que les informations contenues dans ce guide vous seront utiles et que vous prendrez plaisir à utiliser la technologie numérique pour aider vos résidents à rester en contact avec leurs proches.

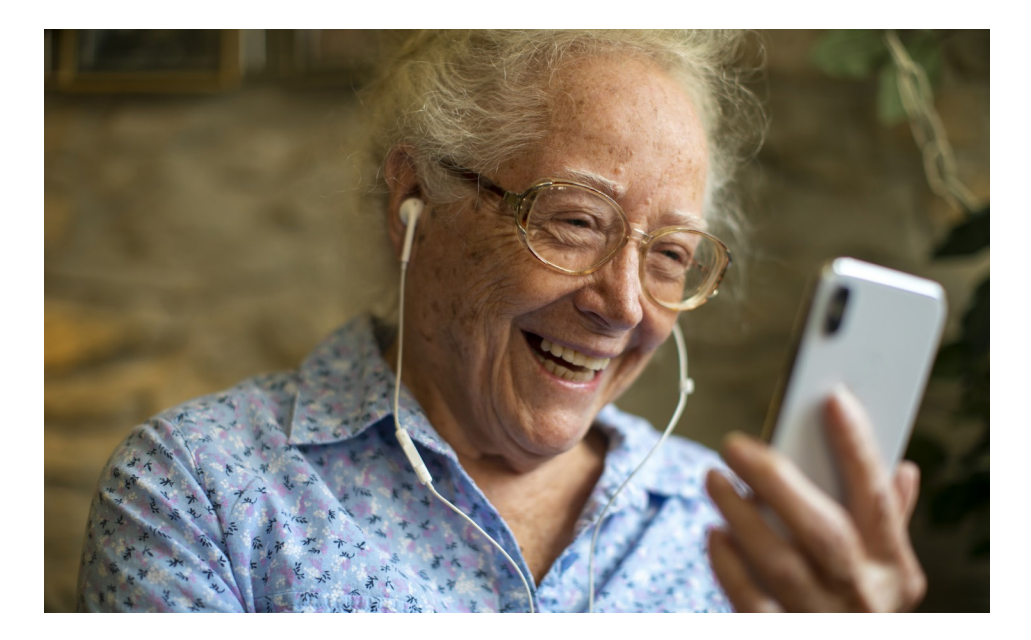

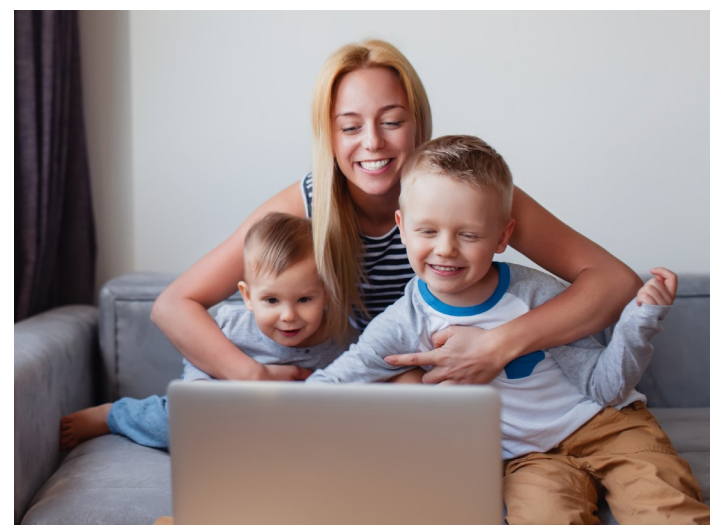

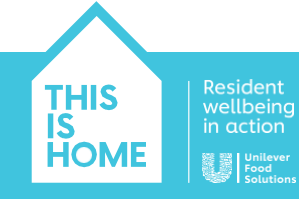